## Как изменить IP-адрес маршрутизатора?

1. На главной странице в разделе Сетевая информация нажмите на LAN IP.

| · · · · · · · · · · · · · · · · · · ·                     | Поиск                                                    |                                                                                         | 0 |
|-----------------------------------------------------------|----------------------------------------------------------|-----------------------------------------------------------------------------------------|---|
| • Мониторинг                                              |                                                          |                                                                                         |   |
| ⊘ Начало                                                  | Начало / Информаци                                       | 19                                                                                      |   |
| • Информация                                              |                                                          |                                                                                         |   |
| Click'n'Connect                                           | Информация об устройстве                                 |                                                                                         |   |
| <ul> <li>Мастер настройки беспроводной сети</li> </ul>    | Производитель:                                           | D-Link Russia                                                                           |   |
| <ul> <li>Мастер настройки виртуального сервера</li> </ul> | Модель:<br>Версия прошивки:                              | DSL-2640U<br>2.5.3                                                                      |   |
| О Статус                                                  | Время сборки:                                            | Fri Jan 30 10:15:37 MSK 2015                                                            |   |
| 0 Сеть                                                    | Описание:<br>Ревизия web:                                | Root filesystem image for DSL-2640U<br>c4ed71c9ca6ca2774cbf7f3daae2c46cc93c8c22         |   |
| Ø Wi-Fi                                                   | Тех. поддержка:                                          | 8-800-700-5465                                                                          |   |
| Дополнительно                                             |                                                          | support@dlink.ru                                                                        |   |
| Межсетевой экран                                          |                                                          |                                                                                         |   |
| Контроль                                                  | Сетевая информация                                       |                                                                                         |   |
| Яндекс.DNS                                                | LAN IPv4:                                                | 192.168.1.1                                                                             |   |
| О Система                                                 | LAN IPv6:                                                | 9rd6/43/3d/01/08                                                                        |   |
|                                                           | SSID:                                                    | DSL-2640U                                                                               |   |
|                                                           | Security:                                                | WPA2PSK A                                                                               |   |
|                                                           | Статус подкл. WAN по IPv4:<br>Статус подкл. WAN по IPv6: | Тип WAN: Динамический IP;<br>Ни одного соединения не создано, или не установлен шлюз по |   |
|                                                           | orarychiddal, waterio into.                              | ти одного соединении не создано, или не установлен шлоз по<br>умолчанию                 |   |
|                                                           | Состояние DSL                                            |                                                                                         |   |
|                                                           | Состояние линии:                                         | О Полключено                                                                            |   |
|                                                           | Скорость входящего потока:                               | 1026 Кбит/с                                                                             |   |
|                                                           | Скорость исходящего потока:<br>Link Power State:         | 1095 Кбит/с                                                                             |   |
|                                                           | Режим:                                                   | ADSL2+                                                                                  |   |

или в основном меню слева в разделе Сеть выберите LAN.

|                                | Понек                              |                         | 0    |  |
|--------------------------------|------------------------------------|-------------------------|------|--|
| • Мониторинг                   |                                    |                         |      |  |
| • Начало                       | Ceth / LAN                         | Сеть / LAN              |      |  |
| • Статус                       |                                    |                         |      |  |
| © Сеть                         |                                    |                         |      |  |
| • WAN                          | ID appeart                         |                         |      |  |
| > LAN                          |                                    | 192.168.1.1             |      |  |
| 0 Wi-Fi                        | Сетеван маска.                     | 255.255.255.0           |      |  |
| • Дополнительно                | печо-адрес.                        |                         |      |  |
| Межсетевой экран               |                                    |                         |      |  |
| Контроль DHCP-сервер           |                                    |                         |      |  |
| <ul> <li>Яндекс.DNS</li> </ul> | Режим:                             | Разрешить 🔻             |      |  |
| Система                        | DNS Relay:                         |                         |      |  |
|                                | пачальный іР.                      | 192.168.1.2             |      |  |
|                                | конечный IP!                       | 192.168.1.254           |      |  |
|                                | время аренды (мин).                | 1440                    |      |  |
|                                | Назначение ІРv6-адрес              | Назначение ІРv6-адресов |      |  |
|                                | DHCPv6 сервер аключен:<br>DHCP PD: |                         |      |  |
|                                | Статический DHCP                   | Статический DHCP        |      |  |
|                                | Известные ІР/МАС-адреса:           | Выберите IP/MAC адрес▼  |      |  |
|                                |                                    | ID* MAC                 | Host |  |

2. На открывшейся странице в поле IP-адрес введите новый IP и нажмите Применить.

| • Мониторинг       | Поиск                              |                        | ý,   |  |
|--------------------|------------------------------------|------------------------|------|--|
| 🛛 Начало           | Com / LAN                          |                        |      |  |
| 🛛 Статус           | Cerb / LAN                         |                        |      |  |
| © Сеть             |                                    |                        |      |  |
| > WAN              |                                    |                        |      |  |
| > LAN              | IP-адрес:*                         | 192.168.100 1          |      |  |
| 🛛 Wi-Fi            | Сетевая маска:*                    | 255.255.255.0          |      |  |
| • Дополнительно    | IPv6-adpec:                        |                        |      |  |
| • Межсетевой экран |                                    |                        |      |  |
| • Контроль         | <b>DHCP-сервер</b>                 |                        |      |  |
| Яндекс.DNS         | Режим:                             | Разрешить              |      |  |
| О Система          | DNS Relay:                         | 1                      |      |  |
|                    | Начальный IP:*                     | 192.168.1.2            |      |  |
|                    | Конечный ІР:*                      | 192.168.1.254          |      |  |
|                    | Время аренды (мин):*               | 1440                   |      |  |
|                    | Назначение ІРv6-адресов            |                        |      |  |
|                    | DHCPv6 сервер включен:<br>DHCP PD: |                        |      |  |
|                    | Статический DHCP                   | Статический DHCP       |      |  |
|                    | Известные ІР/МАС-адреса:           | Выберите IP/MAC адрес▼ |      |  |
|                    | □ ID*                              | MAC                    | Host |  |

3. После нажатия кнопки **Применить** будет предложено отредактировать пул DHCP-сервера, т.е. диапазон IP-адресов, из которого назначаются IP-адреса пользователям, подключаемым к маршрутизатору. Нажмите кнопку **ОК**.

| Мониторинг                     |                                           |                                                          | 9 |  |
|--------------------------------|-------------------------------------------|----------------------------------------------------------|---|--|
| • Начало                       |                                           |                                                          |   |  |
| • Статус                       | Сеть / LAN                                | Сеть / LAN                                               |   |  |
| © Сеть                         |                                           |                                                          |   |  |
| > WAN                          |                                           |                                                          |   |  |
| > LAN                          |                                           | стройкоми ID2 Норый руд. 102 169 100 2 — 102 169 100 254 |   |  |
| • Wi-Fi                        | зать пул опсе-сервера в соответствии с на | СТРОИКАМИ IP? ПОВЫИ ПУЛ. 192.100.100.2 192.100.100.254   |   |  |
| • Дополнительн                 |                                           |                                                          |   |  |
| • Межсетевой эн                |                                           | Отмена ОК                                                |   |  |
| • Контроль                     |                                           |                                                          |   |  |
| <ul> <li>Яндекс.DNS</li> </ul> | Режим:                                    | Разрешить                                                |   |  |
| О Система                      | DNS Relay:                                |                                                          |   |  |
|                                | Начальный IP:*                            | 192.168.1.2                                              |   |  |
|                                | Конечный IP:*                             | 192.168.1.254                                            |   |  |
|                                | Время аренды (мин):*                      | 1440                                                     |   |  |
|                                |                                           |                                                          |   |  |
|                                | Назначение IPv6-адресов                   |                                                          |   |  |
|                                | DHCPv6 сервер включен:                    |                                                          |   |  |
|                                | DHCP PD:                                  |                                                          |   |  |

4. Далее нажмите на уведомление Необходимо перезагрузить устройство для применения новых параметров.

| D-LIIIK<br>ilding Networks for People                    | 40U<br>Уусский                     |                 | Необходимо перезагрузить<br>устройство для применения<br>новых параметров |
|----------------------------------------------------------|------------------------------------|-----------------|---------------------------------------------------------------------------|
| • Мониторинг                                             | Поиск                              |                 | ٩ (1)                                                                     |
| <ul> <li>Начало</li> <li>Статус</li> <li>Соть</li> </ul> | Сеть / LAN                         |                 |                                                                           |
| > WAN                                                    |                                    |                 |                                                                           |
| > LAN                                                    | IP-адрес:*                         | 192.168.100.1   |                                                                           |
| VVI-FI                                                   | Сетевая маска:*                    | 255.255.255.0   |                                                                           |
| Дополнительно                                            | IPv6-адрес:                        |                 |                                                                           |
| Межсетевой экран                                         |                                    |                 |                                                                           |
| 🛛 Контроль                                               | <b>DHCP-сервер</b>                 |                 |                                                                           |
| Яндекс.DNS                                               | Режим:                             | Разрешить       | •                                                                         |
| О Система                                                | DNS Relay:                         | ✓               |                                                                           |
|                                                          | Начальный IP:*                     | 192.168.100.2   |                                                                           |
|                                                          | Конечный IP:*                      | 192.168.100.254 | Ť                                                                         |
|                                                          | Время аренды (мин):*               | 1440            |                                                                           |
|                                                          | Назначение ІРv6-адресо             | В               |                                                                           |
|                                                          | DHCPv6 сервер включен:<br>DHCP PD: |                 |                                                                           |
|                                                          | Статический DHCP                   |                 |                                                                           |

5. После нажатия на уведомление появится следующее сообщение:

| uilding Networks for People                              | L-2640U<br>тема ⊩Русский                                                          |                                                            | Необходимо перезагрузить<br>устройство для применения<br>новых параметров |  |
|----------------------------------------------------------|-----------------------------------------------------------------------------------|------------------------------------------------------------|---------------------------------------------------------------------------|--|
| • Мониторинг                                             |                                                                                   |                                                            | ٩ (1)                                                                     |  |
| <ul> <li>Начало</li> <li>Статус</li> <li>Сеть</li> </ul> | Сеть / LAN                                                                        | Сеть / LAN                                                 |                                                                           |  |
| 0                                                        |                                                                                   |                                                            | Отмена ОК                                                                 |  |
| Яндекс.DNS     Система                                   | Режим:<br>DNS Relay:<br>Начальный IP:*<br>Конечный IP:*<br>Время аренды (мин):*   | Разрешить<br>Я<br>192.168.100.2<br>192.168.100.254<br>1440 |                                                                           |  |
|                                                          |                                                                                   |                                                            |                                                                           |  |
|                                                          | Назначение ІРv6-адресов                                                           | ,                                                          |                                                                           |  |
|                                                          | Назначение IPv6-адресог<br>DHCPv6 сервер включен:<br>DHCP PD:                     |                                                            |                                                                           |  |
|                                                          | Назначение IPv6-адресов<br>DHCPv6 сервер включен:<br>DHCP PD:<br>Статический DHCP |                                                            |                                                                           |  |

6. Нажмите кнопку ОК для перезагрузки.

Внимание: После перезагрузки необходимо обращаться к Web-интерфейсу по новому адресу (в данном примере 192.168.100.1). Убедитесь, что на сетевой карте компьютера установлены верные параметры.